# PowerSchool Parent Access 2019-2020

# **POWERSCHOOL SIS/LMS**

- AT INSPIRATION ACADEMY WE USE POWERSCHOOL LEARNING MANAGEMENT SYSTEM (LMS) AND STUDENT INFORMATION SYSTEM (SIS).
- THE LEARNING MANAGEMENT SYSTEM IS WHERE YOU WILL GO TO SEE YOUR CHILD'S CLASSES AND HOMEWORK.
- THE STUDENT INFORMATION SYSTEM IS WHERE YOU WILL GO TO SEE GRADES, ATTENDANCE AND OTHER ADMINISTRATIVE ITEMS (FOR MOST PARENTS, THIS IS THE ONLY WEBSITE YOU WILL USE).

## **POWERSCHOOL SIS**

## 1. Go to <u>http://ia.powerschool.com/public</u> 2. Click on Create Account

|--|

## **Student and Parent Sign In**

| Sign In  | Create Account |                |                |    |   |        |
|----------|----------------|----------------|----------------|----|---|--------|
| Username | •              |                |                |    |   |        |
| Password |                |                |                |    |   |        |
|          |                | Forgot Userna  | ame or Passwor | d? |   |        |
|          |                |                |                |    | S | ign In |
|          |                |                |                |    |   |        |
|          |                |                |                |    |   |        |
|          | -              | and the second |                |    |   |        |

#### PowerSchool

**Create Parent Account** 

#### **Parent Account Details**

| First Name        | •                                    |                                                                |                                                                        |                                                                    |
|-------------------|--------------------------------------|----------------------------------------------------------------|------------------------------------------------------------------------|--------------------------------------------------------------------|
| Last Name         |                                      |                                                                |                                                                        |                                                                    |
| Email             |                                      |                                                                |                                                                        |                                                                    |
| Desired Us        | ername                               |                                                                |                                                                        |                                                                    |
| Password          |                                      |                                                                |                                                                        |                                                                    |
| Re-enter P        | assword                              |                                                                |                                                                        |                                                                    |
| Password<br>must: | •Be at least<br>8 characters<br>long | •Contain at least one<br>uppercase and one<br>lowercase letter | <ul> <li>Contain at least<br/>one letter and one<br/>number</li> </ul> | <ul> <li>Contain at least<br/>one special<br/>character</li> </ul> |

#### Link Students to Account

Enter the Access ID, Access Password, and Relationship for each student you wish to add to your Parent Account

| 1               |        |   |
|-----------------|--------|---|
| Student Name    |        |   |
| Access ID       |        |   |
| Access Password |        |   |
| Relationship    | Choose | ~ |

and at

## ENTER YOUR INFORMATION, INCLUDING A DESIRED USERNAME AND PASSWORD

## • UNDER LINK STUDENTS TO ACCOUNT YOU WILL ENTER YOUR STUDENTS INFORMATION

den e

- NAME
- ACCESS ID
- ACCESS PASSWORD

### • CLICK ENTER AT THE BOTTOM

#### **Create Parent Account**

#### Parent Account Details

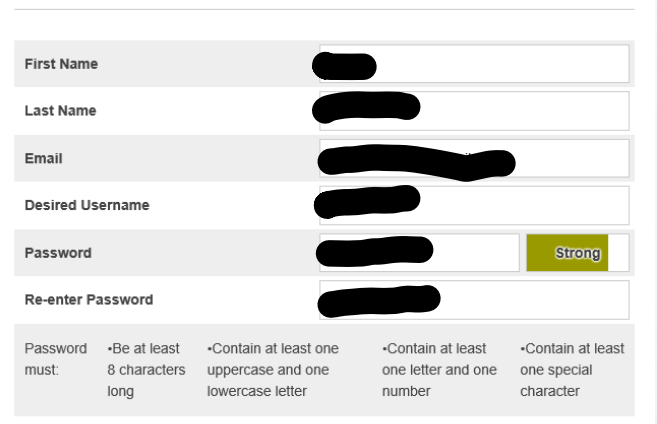

#### Link Students to Account

and the

E. F.

| Enter the Access ID, Access Password, and F<br>your Parent Account | Relationship for each student you wish to add | to     |
|--------------------------------------------------------------------|-----------------------------------------------|--------|
| 1                                                                  |                                               |        |
| Student Name                                                       |                                               |        |
| Access ID                                                          |                                               |        |
| Access Password                                                    |                                               |        |
| Relationship                                                       | Father                                        | ~      |
| 2                                                                  |                                               |        |
| Student Name                                                       |                                               |        |
| Access ID                                                          |                                               |        |
| Access Password                                                    |                                               |        |
| Relationship                                                       | Father                                        | $\sim$ |

the at the

in an

Second.

### PowerSchool

### **Student and Parent Sign In**

Sign In Create Account

Congratulations! Your new Parent Account has been created. Enter your Username and Password to start using your new account.

A CONTRACT OF A CONTRACT OF A CONTRACT

1987 2

Second.

| Username |                |                 |         |
|----------|----------------|-----------------|---------|
| Password |                |                 |         |
|          | Forgot Usernar | me or Password? |         |
|          |                |                 | Sign In |
|          |                |                 |         |

- AFTER SIGNING IN YOU WILL SEE A HOME PAGE
- WITH YOUR CHILD'S INFORMATION.
- AT THE TOP YOU WILL SEE THE NAME OF EACH CHILD THAT IS ASSOCIATED WITH YOUR ACCOUNT.
- YOU WILL CLICK ON THE NAME OF THE CHILD TO SEE THEIR SPECIFIC INFORMATION.
- YOU MAY SELECT ANY OF THE OPTIONS ON THE LEFT TO SEE THE RELEVANT INFORMATION (GRADES, ATTENDANCE, BALANCE, ETC....)

6.5

A DISCONTRACTOR

1.1

| PowerSc                     | hool                  |                  |                                                 |       |
|-----------------------------|-----------------------|------------------|-------------------------------------------------|-------|
|                             |                       |                  |                                                 |       |
| avigation                   | Grades and Att        | endance.         |                                                 |       |
| Grades and<br>Attendance    |                       |                  |                                                 |       |
| Grade History               | Grades and Attendance | Standards Grades |                                                 |       |
| Attendance<br>History       |                       | Ехр              |                                                 | Cours |
| Email<br>Notification       | P1                    | (Mon,Wed-Thu)    | English II                                      |       |
| Teacher<br>Comments         | P2                    | (Mon,Wed-Thu)    | Chemistry  Email Schoenherr, Lauren - Rm: 103   |       |
| School Bulletin             |                       | L(Mon-Fri)       | HS Lunch                                        |       |
| Class<br>Registration       |                       | SH(Mon-Fri)      | Study Hall B Email Neagle, Jacob - Rm: 106      |       |
| Balance                     |                       | CHP(Mon)         | Chapel B Email Speir, Eddie - Rm: 106           |       |
| My Schedule                 | P4                    | 4(Tue-Wed,Fri)   | Spanish 3 H B Email Peters, Danette - Rm: 402   |       |
| 后可 School<br>一回 Information | Pt                    | 5(Tue-Wed,Fri)   | Algebra II B Email Nettelroth, Jonas - Rm: 102  |       |
| Account<br>Preferences      | Pé                    | 6(Tue-Wed,Fri)   | World History B Email Kozinski, Rylan - Rm: 401 |       |
| District Code<br>TPQW       |                       | MTS(Fri)         | Mentorship                                      |       |

1.10

-

## **POWERSCHOOL SIS MOBILE**

- DOWNLOAD THE POWERSCHOOL MOBILE APP FROM THE APP STORE OR BY CLICKING ON THE APP LINK AT THE BOTTOM LEFT OF THE MAIN PAGE.
- OUR DISTRICT CODE IS: TPQW
- USERNAME / PASSWORD ARE THE SAME THAT YOU USED WHEN CREATING YOUR PARENT ACCOUNT

6.5

| INAVIGATION               |                          |  |  |  |
|---------------------------|--------------------------|--|--|--|
|                           | Grades and<br>Attendance |  |  |  |
| 6                         | Grade History            |  |  |  |
| FO                        | Attendance<br>History    |  |  |  |
|                           | Email<br>Notification    |  |  |  |
| Ę                         | Teacher<br>Comments      |  |  |  |
|                           | School Bulletin          |  |  |  |
| H.                        | Class<br>Registration    |  |  |  |
|                           | Balance                  |  |  |  |
| G                         | My Schedule              |  |  |  |
|                           | School<br>Information    |  |  |  |
| 8                         | Account<br>Preferences   |  |  |  |
| -                         | District Code            |  |  |  |
|                           | TPQW                     |  |  |  |
| Download on the App Store |                          |  |  |  |
| Google play               |                          |  |  |  |
|                           |                          |  |  |  |
|                           |                          |  |  |  |

1

-

# **SUPPORT**

E. F.

## IF YOU ARE HAVING PROBLEMS ACCESSING THE SYSTEM OR HAVE NOT RECEIVED YOUR CHILD'S INFORMATION PLEASE EMAIL <u>SUPPORT@INSPIRATIONACADEMY.COM</u>

SEL PART